## 家校通訊手機應用程式(GRWTH) 安裝及註冊指引

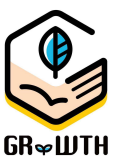

為進一步提升家校通訊之效率,並接收本校的最新消息、通告資訊等,本校正使用家校通訊手機應 用程式(GRWTH)。

## 安裝 及 註冊 流程 (初次使用的家長適用)

- 家長可以到應用程式商店,如: Apple 的 App Store, Android 的 Google Play 中,找尋 GRWTH 的應用程式及下載安裝。
   \*部分 Android 手機如沒有 Google Play 的話,透過網站 https://www.grwth.hk/app/ 下載 APK 安裝檔 安裝 GRWTH。(需要允許 Android 系統的【設置】的【安全】中打開【未知來源】的安裝)
- 安裝後可開啓程式。如應用程式需要存取權限等請允許。也請允許傳送通知權限,方便接收信息 或通告。

(如下圖例子:)

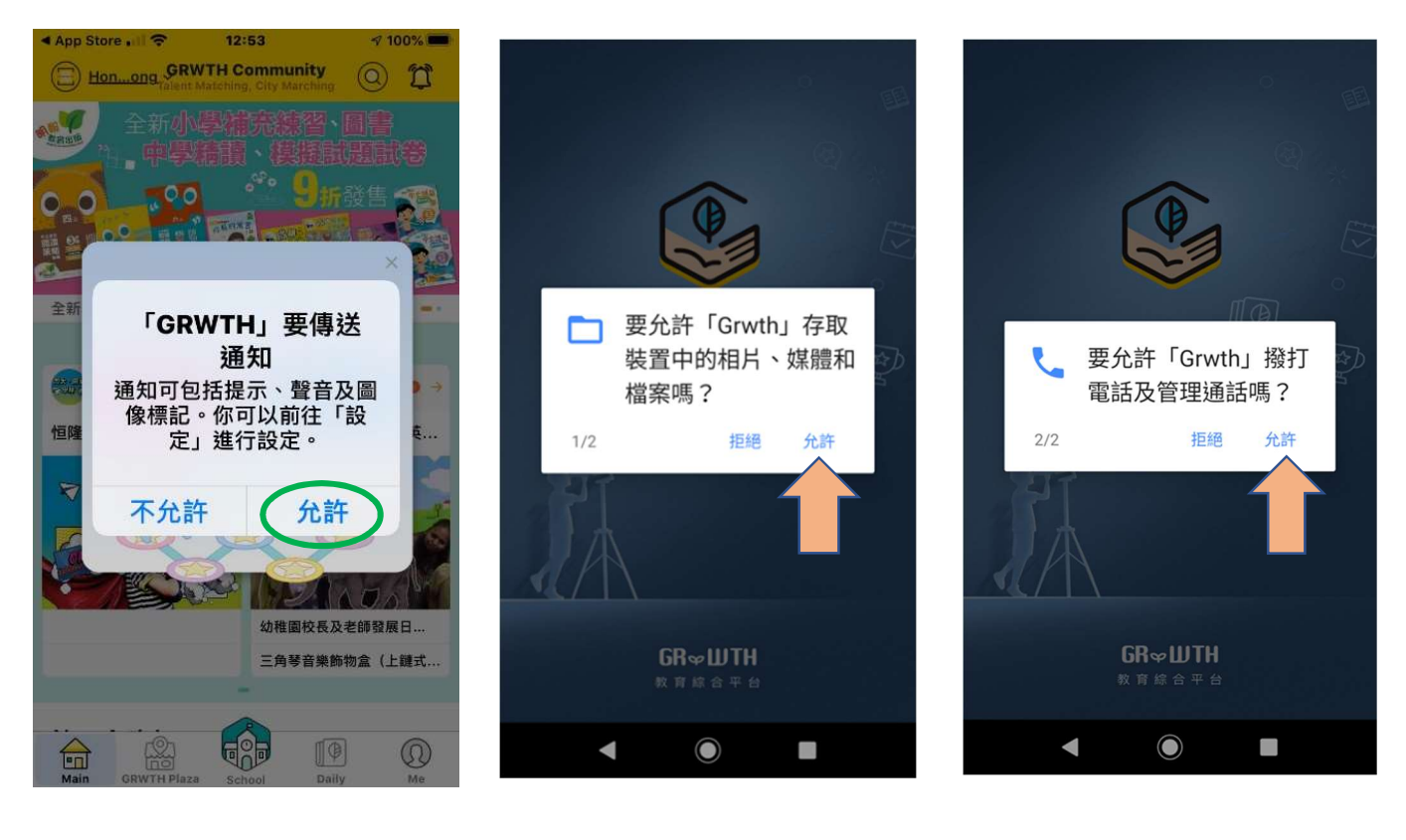

進入程式後可按「學校用戶」的「註冊或登入」, <u>再按</u>「用戶註冊」開始註冊家長 GRWTH 戶口。
 (如你關閉了下圖的信息框或進入了訪客模式,可按底部 "學校"圖示再次開啓。)

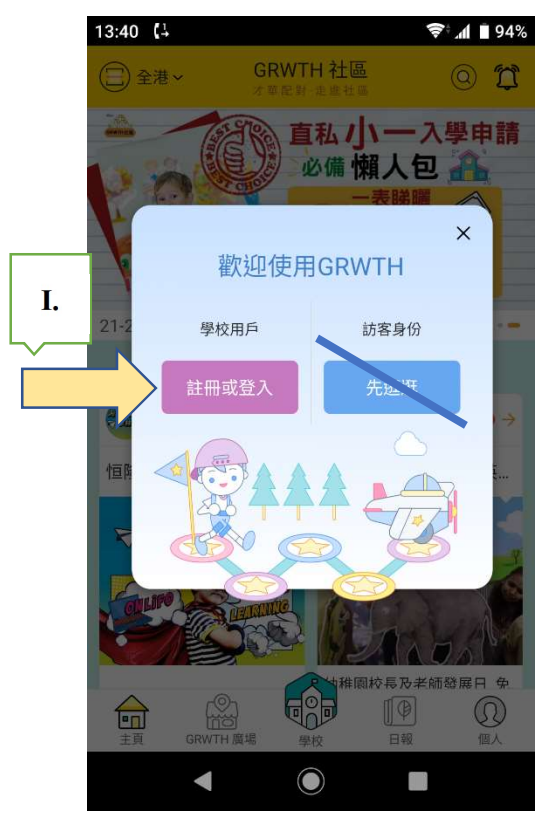

|     | 13:41 <b>(</b> ∔ |                         | 穿 📶 🗎 94% |
|-----|------------------|-------------------------|-----------|
|     | <<br>家長/訪客       | GR & WTH                | ②         |
|     | ▲ 香港 > 請 □ 密碼    | 輸入8位手機號碼                | 忘記密碼      |
|     | 或使用下面            | 登入<br>面其中一種社交帳號進<br>錄綁定 | 圭行登       |
| II. | 未有帳號的            | 的家長或訪客可註冊新<br>用戶註冊      | 用戶        |

- 請家長準備 個人手提電話號碼 作註冊之用。(建意使用已提供給校方的 SMS 電話號碼,方便系統自動關聯 貴子女資料。)
  - A. 輸入電話號碼。
  - B. 按「**獲取驗證碼」**。
  - C. 當收到驗證碼的 SMS 後,將4位的驗證碼輸入「驗證碼」欄。
  - D. 再按「註冊」。

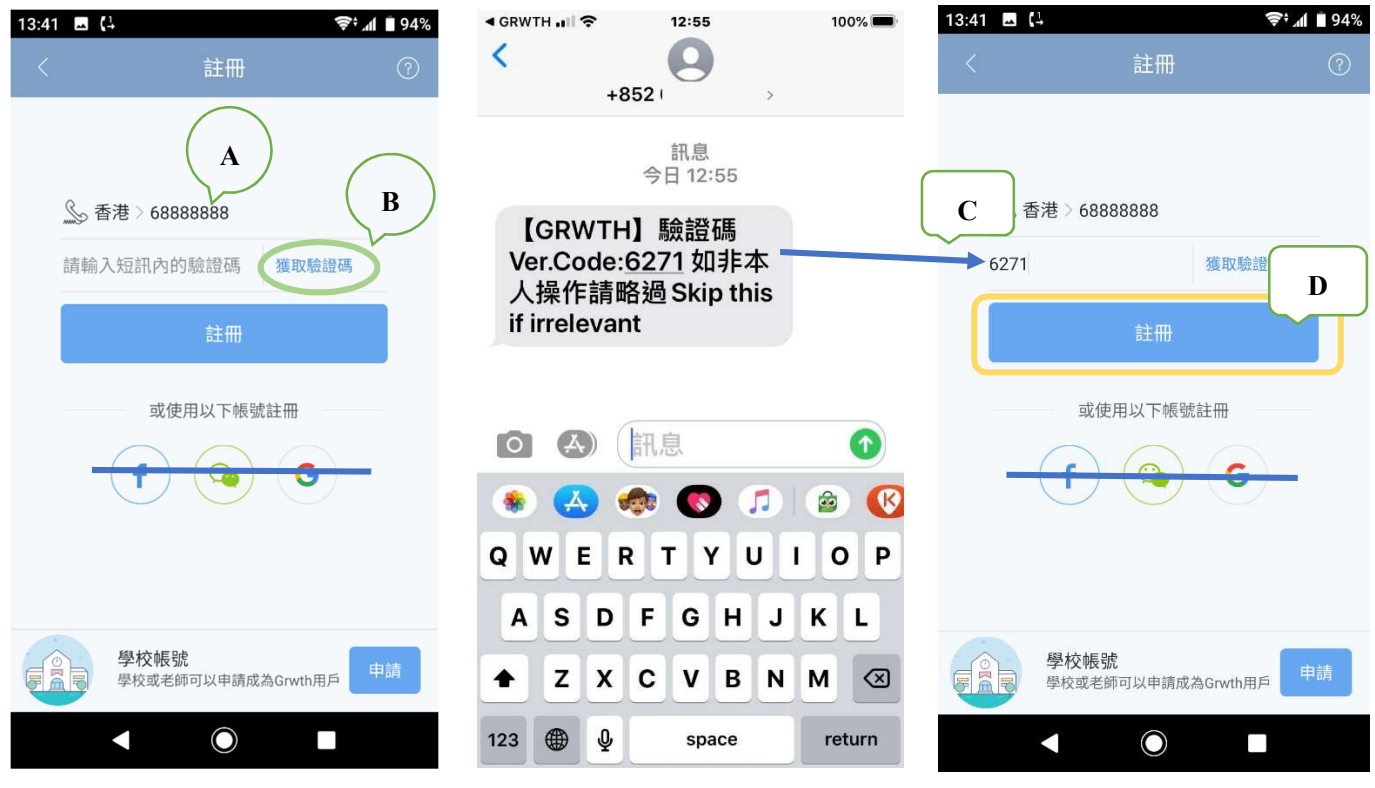

 <u>設定</u>家長自己的登入密碼,需輸入兩次。此密碼之後會用作登入、回覆通告及電子繳費之用。
 (請妥善保存密碼及切勿將密碼交予子女,以確保家長回覆校方發出的電子通告時是親身確認, 並知悉通告內容。)

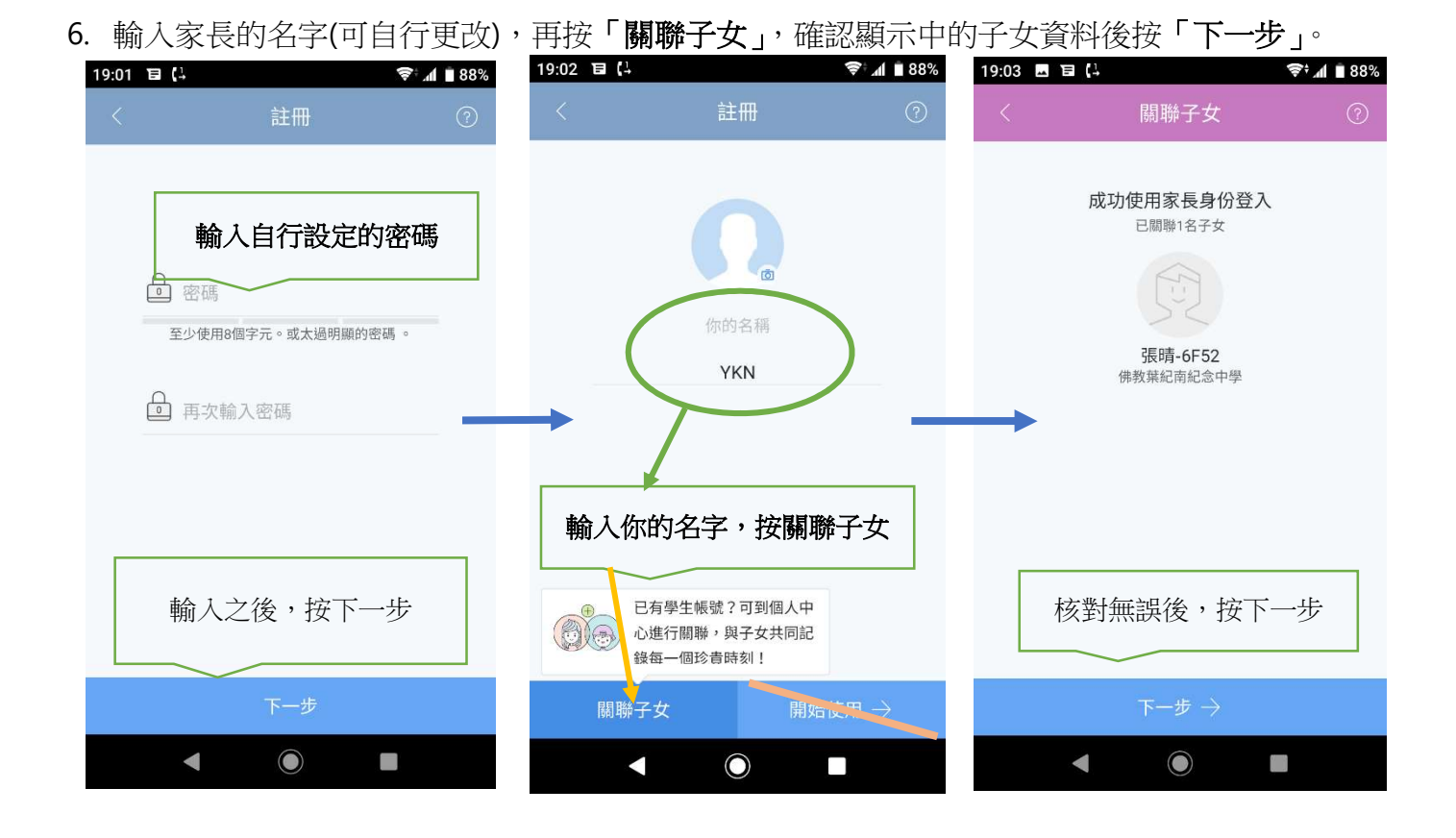

7. 最後,選擇正確的身份後,按「下一步」,閱讀收集個人資料聲明後,按「繼續」就能開始使用 GRWTH 應用程式。

| 19:03 | <b>e (</b> † |                 | 📚 🚛 🛢 88% | 19:03 🖬 🕻                                           | 1 <u>.</u>                                                   |                                                | 🛜 📶 🛢 88%                                                | 19:04 T | ∃ (⊥         |                |          | Ę                                                                                                    | 🔊 📶 🗎 87%         |
|-------|--------------|-----------------|-----------|-----------------------------------------------------|--------------------------------------------------------------|------------------------------------------------|----------------------------------------------------------|---------|--------------|----------------|----------|----------------------------------------------------------------------------------------------------|-------------------|
| <     | 閣            | 聯子女             | ?         |                                                     | 個人資                                                          | 賢料收集聲                                          | 明                                                        |         | 張晴 -<br>佛教葉編 | 6F 主義<br>記南紀念。 | 家長<br>中學 | >                                                                                                    |                   |
|       |              |                 |           |                                                     |                                                              |                                                |                                                          |         |              |                |          | 四.                                                                                                    | 五六                |
| L I   | 你的身份是        |                 |           | 收集個人這                                               | 資料聲明                                                         |                                                |                                                          | 16      | 17           | 18             | 19       | 20 2                                                                                                    | 1 22              |
|       |              | 爺爺              | 嫲嫲        | GRWTH Lim<br>們的】) 尊<br>香港特別行ī<br>例》的相關(             | nited(下稱<br>重閣下的個)<br>政區法例第4<br>條文保護閣下                       | 【GRWTH】<br>人資料私隱權<br>86章《個人讀<br>下的個人資料         | 【我們】 ,【我<br>,並承諾致力根據<br><sup>資料</sup> (私隱)條<br>。         |         |              |                |          |                                                                                                    |                   |
|       | 炳炳           | 21.22           | 21安       | 以下詳細講                                               | 述我們處理個                                                       | 固人資料的方                                         | 法,請仔細參閱。                                                 |         |              |                | -        |                                                                                                    |                   |
| l     | 監護人          | 其他              |           | 1.閣下須同<br>政策聲明,<br>服務。在閣<br>包括姓名、<br>等。閣下同<br>別及管理賬 | 意 GRWTH 手<br>註冊成為我們<br>下註冊時,<br>電郵地址、<br>登<br>意我們使用這<br>戶用途。 | 機應用程式的<br>月程式的用戶<br>找們會要求閣<br>登記密碼、電<br>這些資料作閣 | 的服務條款及私隱<br>,才能使用我們的<br>下提供個人資料,<br>話號碼和其他資料<br>下的賬戶之身份識 |         | 太好了,今天沒有行程!  |                |          |                                                                                                    |                   |
|       |              |                 |           | 2.閣下須在語<br>下未能提供所<br>可以為閣下打                         | 注明(*)的欄目<br>所需資料或資<br>提供相關的服                                 | 目,提供所需l<br>賢料不完整或<br><sub>跟務。</sub>            | 的個人資料。如閣<br>不正確,我們未必                                     |         |              |                |          |                                                                                                    |                   |
|       |              |                 |           |                                                     | ♥ L // - ♥ - ★<br>● L // - ♥ - ★<br>我已                       | -== #= #= #= #= #= #= #= #= #= #= #= #= #      |                                                          |         |              |                |          |                                                                                                    |                   |
|       | ٦            | 一步 $ ightarrow$ |           |                                                     |                                                              | 繼續                                             |                                                          | 今日事項    | 通告           | 回條             | 社画       | いたので、「こう」ので、「こう」ので、「」ので、「」ので、「」ので、「」ので、「」ので、「」のい、」ので、「」ので、「」ので、「」ので、「」ので、「」ので、「」ので、「」ので、 | 000<br>000<br>功能表 |
|       | •            |                 |           |                                                     | •                                                            |                                                |                                                          |         |              |                |          |                                                                                                    |                   |